## Changing Your Thunderbird Connection from Zimbra to Exchange

Updated: 6/11/13

Following this configuration document will cause your Thunderbird client to resynchronize its folder list and all messages with your new Exchange mailbox. Large mailboxes may notice a delay before all folders and messages appear.

Please note that most settings such as message rules, mailbox permissions, and other customizations do not migrate between Zimbra and Exchange and may have to be recreated once you connect to your new mailbox. It is advised that you record any settings that you would like to retain before proceeding so they can be replicated.

Locally stored filters, rules and settings should remain in place, however any rules, permissions, filters or other settings stored on the Zimbra server will need to be recreated manually on the Exchange mailbox.

If you have any message rules or filters configured within Thunderbird, you may want to export them before you begin in case you discover they need to be reimported after you set up your new mailbox. Instructions for exporting and importing your Thunderbird message rules can be found in the Email Services Howto section, or by referencing the following link.

https://wiki.inside.anl.gov/wiki\_inside/images/a/a2/Exporting\_and\_Importing\_Me ssage\_Rules\_in\_Thunderbird.pdf

1. Start up "Thunderbird".

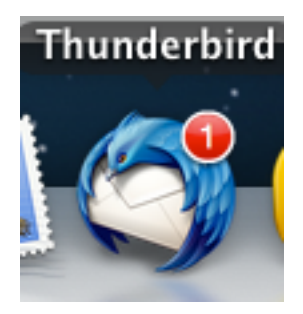

2. Click on "Tools" Choose "Account Settings".

| 🗯 Thunderbird File E                                                                               | dit View Go Message Events and Tasks                                                                                                    | Tools Window Help                                                                                  |   |                                                                                               |                                                           |
|----------------------------------------------------------------------------------------------------|----------------------------------------------------------------------------------------------------|----------------------------------------------------------------------------------------------------|---|-----------------------------------------------------------------------------------------------|-----------------------------------------------------------|
| <ul> <li>O</li> <li>O</li> <li>Inbox</li> <li>★ Get Mail   ▼</li></ul>                             | Chat 💄 Address Book 🛛 🗞 Tag 👻 🔍 Quick Filt                                                                                              | Saved Files %J<br>Add-ons<br>Statest Pilot<br>Activity Manager<br>Chat status                      | • |                                                                                               | Events () ×                                               |
| <ul> <li>Local Folders</li> <li>Trash</li> <li>Outbox</li> <li>migtest01@ziocal.anl.gov</li> </ul> |                                                                                                    | Join Chat<br>Message Filters<br>Run Filters on Folder                                              | 5 | ssages < ①第K>                                                                                 | Jun 2013, CW 24                                           |
| Sent                                                                                               | <ul> <li>Zimbra Maintenance, Saturday, May 25, 9am-2p</li> <li>% testing email</li> <li>test</li> <li>test new account setup</li> </ul> | Run Filters on Message<br>Run Junk Mail Controls on Folder<br>Delete Mail Marked as Junk in Folder |   | <ul> <li>5/25/13 6:59 PM</li> <li>6/6/13 2:00 PM</li> <li>9:40 AM</li> <li>9:20 AM</li> </ul> | <ul> <li>Today</li> <li>Tomorrow</li> <li>Soon</li> </ul> |
|                                                                                                    |                                                                                                    | Import<br>Error Console 쇼핑<br>Clear Recent History<br>Account Settings                             |   |                                                                                               |                                                           |

3. *Click* on your **"email account name"** on the left, if it is not already selected.

| Local Folders                                                                                             | Account Name: migtest01@zimbra                               | .local.anl.gov                                  |
|----------------------------------------------------------------------------------------------------|--------------------------------------------------------------|-------------------------------------------------|
| Disk Space                                                                                                | Default Identity                                             |                                                 |
| <ul> <li>migtest01@zimbra.local.anl.gov</li> <li>Server Settings</li> <li>Copies &amp; Folders</li> </ul> | Each account has an identity, which they read your messages. | h is the information that other people see when |
| Composition & Addressing                                                                                  | Your Name: migtest01@z                                       | imbra.local.anl.gov                             |
| Junk Settings<br>Synchronization & Storage                                                                | Email Address: migtest01@z                                   | imbra.local.anl.gov                             |
| Return Receipts<br>Security                                                                               | Reply-to Address: Recipients wi                              | II reply to this other address                  |
| Outgoing Server (SMTP)                                                                                    | Organization:                                                |                                                 |
|                                                                                                    | Signature text: Use HTML                                     | (e.g., <b>bold</b> )                            |
|                                                                                                    | Attach the signature from a file                             | : instead (text, HTML, or image):               |
|                                                                                                    |                                                              | Choose                                          |
|                                                                                                    | Attach my vCard to messages                                  | Edit Card                                       |
|                                                                                                    | Outgoing Server (SMTP): migtes                               | t01@zimbra.local.anl.gov - zimbra.anl.gov ( +   |
|                                                                                                    |                                                              | Manage Identities                               |
| Account Actions 🔻                                                                                         |                                                              |                                                 |
|                                                                                                    |                                                              | Cancel OK                                       |

4. *Edit* **"Your Account Name"** by *Clicking* on it. Change your account name to your @anl.gov address. Child domain addresses such as @zimbra.anl.gov, @aps.anl.gov, and @mcs.anl.gov should be changed.

| <ul> <li>Local Folders</li> <li>Junk Settings</li> </ul>                                                  | Account Name: migt                         | test01@anl.gov                                                |                 |  |
|----------------------------------------------------------------------------------------------------|--------------------------------------------|---------------------------------------------------------------|-----------------|--|
| Disk Space                                                                                                | Default Identity                           |                                                               |                 |  |
| <ul> <li>migtest01@zimbra.local.anl.gov</li> <li>Server Settings</li> <li>Copies &amp; Folders</li> </ul> | Each account has ar<br>they read your mess | n identity, which is the information that other peo<br>sages. | ople see when   |  |
| Composition & Addressing                                                                                  | Your Name:                                 | migtest01@zimbra.local.anl.gov                                |                 |  |
| Synchronization & Storage                                                                                 | Email Address:                             | migtest01@zimbra.local.anl.gov                                |                 |  |
| Return Receipts<br>Security                                                                               | Reply-to Address:                          | Recipients will reply to this other address                   |                 |  |
| Outgoing Server (SMTP)                                                                                    | Organization:                              |                                                               |                 |  |
|                                                                                                    | Signature text:                            | □ Use HTML (e.g., <b>bold</b> )                               |                 |  |
|                                                                                                    | Attach the signat                          | ture from a file instead (text, HTML, or image):              | Choose          |  |
|                                                                                                    | Attach my vCard                            | to messages                                                   | Edit Card       |  |
|                                                                                                    | Outgoing Server (SM                        | MTP): migtest01@zimbra.local.anl.gov - zimbra                 | a.anl.gov ( 🗧   |  |
|                                                                                                    |                                            | Ма                                                            | nage Identities |  |
| Account Actions 🔹                                                                                         | )                                          |                                                               |                 |  |
|                                                                                                    |                                            | Cancel                                                        | ОК              |  |

5. *Edit* **"Email Address".** Change your email address to your @anl.gov address. Child domain addresses such as @zimbra.anl.gov, @aps.anl.gov, and @mcs.anl.gov should be changed.

| Local Folders<br>Junk Settings                                        | Account Name: migtest01@anl.gov                                 |                                                                            |  |
|-----------------------------------------------------------------------|-----------------------------------------------------------------|----------------------------------------------------------------------------|--|
| Disk Space                                                            | Default Identity                                                |                                                                            |  |
| migtest01@zimbra.local.anl.gov<br>Server Settings<br>Copies & Folders | Each account has an identity, which is they read your messages. | the information that other people see when                                 |  |
| Composition & Addressing                                              | Your Name: migtest01@anl.g                                      | ov                                                                         |  |
| Junk Settings<br>Synchronization & Storage                            | Email Address: migtest01@zimb                                   | migtest01@zimbra.local.anl.gov Recipients will reply to this other address |  |
| Return Receipts<br>Security                                           | Reply-to Address: Recipients will re                            |                                                                            |  |
| Outgoing Server (SMTP)                                                | Organization:                                                   |                                                                            |  |
|                                                                       | Signature text: 🗌 Use HTML (e.g.                                | ., <b>bold</b> )                                                           |  |
|                                                                       | Attach the signature from a file inst                           | tead (text, HTML, or image):                                               |  |
|                                                                       | Attach my vCard to messages                                     | Edit Card                                                                  |  |
|                                                                       | Outgoing Server (SMTP): migtest01(                              | @zimbra.local.anl.gov - zimbra.anl.gov ( 🕴                                 |  |
|                                                                       |                                                                 | Manage Identities                                                          |  |
| Account Actions 🔹                                                     |                                                                 |                                                                            |  |
|                                                                       |                                                                 |                                                                            |  |

6. *Click* on **"Server Settings"** on the left.

| <ul> <li>Local Folders         Junk Settings             Disk Space         </li> <li>migtest01@zimbra.local.anl.gov</li> </ul>              | Server Type:     IMAP Mail Server       Server Name:     zimbra.anl.gov       Port:     993       Port:     993                                                                                                    |
|----------------------------------------------------------------------------------------------------|----------------------------------------------------------------------------------------------------|
| Server Settings<br>Copies & Folders<br>Composition & Addressing<br>Junk Settings<br>Synchronization & Storage<br>Return Receipts<br>Security | Security Settings Connection security: SSL/TLS + Authentication method: Normal password + Server Settings                                                                                                    |
| Outgoing Server (SMTP)                                                                                                    | <ul> <li>Check for new messages at startup</li> <li>Check for new messages every 10          minutes     </li> <li>When I delete a message:         <ul> <li>Move it to this folder: Trash</li> <li>Just mark it as deleted</li> <li>Remove it immediately</li> </ul> </li> </ul> |
|                                                                                                    | Message Storage          Clean up ("Expunge") Inbox on Exit         Empty Trash on Exit         Local directory:         /Users/pfelonk/Library/Thunderbird/Profiles/te5wtpk9.default/Im                                                                                          |
| Account Actions v                                                                                                    | Cancel OK                                                                                                    |

*Edit* "Server Name" by clicking in the box. *Change* "zimbra.anl.gov" to "mail.anl.gov"

| Ψ. | Local Folders                             | Server Type: IMAP Mail Server                                          |
|----|-------------------------------------------|------------------------------------------------------------------------|
|    | Junk Settings                             | Server Name: mail.anl.gov Port: 993 🗘 Default: 993                     |
| v  | migtest01@zimbra.local.anl.gov            | User Name: migtest01@zimbra.local.anl                                  |
|    | Server Settings<br>Copies & Folders       | Security Settings                                                      |
|    | Composition & Addressing<br>Junk Settings | Connection security: SSL/TLS ‡                                         |
|    | Synchronization & Storage                 | Authentication method: Normal password +                               |
|    | Security                                  | Server Settings                                                        |
|    | Outgoing Server (SMTP)                    | Check for new messages at startup                                      |
|    |                                           | Check for new messages every 10 🗘 minutes                              |
|    |                                           | When I delete a message:                                               |
|    |                                           | Move it to this folder: Trash +                                        |
|    |                                           | Just mark it as deleted<br>Remove it immediately                       |
|    |                                           | Message Storage                                                        |
|    |                                           | Clean up ("Expunge") Inbox on Exit                                     |
|    |                                           | Empty Trash on Exit Advanced                                           |
|    |                                           | Local directory:                                                       |
|    |                                           | /Users/pfelonk/Library/Thunderbird/Profiles/te5wtpk9.default/Im Browse |
|    | Account Actions 🔻                         |                                                                        |
|    |                                           | Cancel                                                                 |

8. In the **"User Name"** field enter your ANL Domain username (i.e. The account information you use to access the Inside Argonne Portal). This may be different than the current login information you have configured. Enter the account information in the format "user@anl.gov"

| Local Folders                                                                                                    | Server Type: IMAP Mail Server                                                                                                    |  |  |
|----------------------------------------------------------------------------------------------------|----------------------------------------------------------------------------------------------------|--|--|
| Disk Space                                                                                                    | Server Name: mail.anl.gov Port: 993 🗘 Default: 993                                                                                                    |  |  |
| <ul> <li>migtest01@zimbra.local.anl.gov</li> <li>Server Settings</li> </ul>                                                                         | User Name: migtest01@anl.gov                                                                                                    |  |  |
| Copies & Folders<br>Composition & Addressing<br>Junk Settings<br>Synchronization & Storage<br>Return Receipts<br>Security<br>Outgoing Server (SMTP) | Security Settings Connection security: SSL/TLS ‡ Authentication method: Normal password ‡ Server Settings Check for new messages at startup Check for new messages every 10 \$ minutes When I delete a message: Move it to this folder: Trash \$ Just mark it as deleted Remove it immediately |  |  |
|                                                                                                    | Message Storage                                                                                                    |  |  |
|                                                                                                    | Clean up ("Expunge") Inbox on Exit                                                                                                    |  |  |
|                                                                                                    | Empty Trash on Exit     Advanced                                                                                                    |  |  |
|                                                                                                    | Local directory:                                                                                                    |  |  |
|                                                                                                    | /Users/pfelonk/Library/Thunderbird/Profiles/te5wtpk9.default/Im Browse                                                                                                    |  |  |
| Account Actions 🔻                                                                                                    |                                                                                                    |  |  |
|                                                                                                    | Cancel OK                                                                                                    |  |  |

9. *Click* on **"Outgoing Server (SMTP)"** on the left. *Highlight* the outgoing server in the list and *Click* **"Edit"** 

| • | Local Folders<br>Junk Settings<br>Disk Space | When managing your identities you can use a server from this list by se<br>Outgoing Server (SMTP), or you can use the default server from this list<br>Default Server". | electing it as the by selecting "Use |
|---|----------------------------------------------|----------------------------------------------------------------------------------------------------|--------------------------------------|
| ▼ | migtest01@zimbra.local.anl.gov               | migtest01@zimbra.local.anl.gov - zimbra.anl.gov (Default)                                                                                                    | Add                                  |
|   | Server Settings                              |                                                                                                    |                                      |
|   | Copies & Folders                             |                                                                                                    | Edit                                 |
|   | Composition & Addressing                     |                                                                                                    | Remove                               |
|   | Junk Settings                                |                                                                                                    |                                      |
|   | Synchronization & Storage                    |                                                                                                    | Set Default                          |
|   | Return Receipts                              |                                                                                                    |                                      |
|   | Security                                     | Description: <not specified=""></not>                                                                                                    |                                      |
|   | Outgoing Server (SMTP)                       | Server Name: zimbra.anl.gov                                                                                                    |                                      |
|   |                                              | Port: 465                                                                                                    |                                      |
|   |                                              | User Name: migtest01@zimbra.local.anl.gov                                                                                                    |                                      |
|   |                                              | Authentication method: Normal password                                                                                                    |                                      |
|   |                                              | Connection Security: SSL/TLS                                                                                                    |                                      |
|   |                                              |                                                                                                    |                                      |
|   | Account Actions  *                           | Cancel                                                                                                    | ОК                                   |

10. *Replace* **"zimbra.anl.gov"** with **"smtp.anl.gov"**. *Replace* Port: **"465"** with Port: **"587"** and change "Connection security" from **"SSL/TLS"** to **"STARTTLS"**.

| Description:                                                   | smtp.anl                          | .gov                                             |    |
|----------------------------------------------------------------|-----------------------------------|--------------------------------------------------|----|
| Server Name:                                                   | smtp.anl                          | .gov                                             |    |
| Port:                                                          | 587                               | Default: 587                                     |    |
| ecurity and A                                                  | Authentic                         | ation                                            |    |
| ecurity and A<br>Connection se                                 | Authentic<br>curity:              | ation<br>STARTTLS                                | ŧ  |
| ecurity and A<br>Connection se<br>Authentication               | Authentic<br>curity:<br>n method: | STARTTLS                                         | \$ |
| ecurity and A<br>Connection se<br>Authentication<br>User Name: | Authentic<br>curity:<br>n method: | STARTTLS<br>Normal password<br>migtest05@anl.gov | ;  |

11. In the **"User Name"** field enter your ANL Domain username (i.e. The account information you use to access the Inside Argonne Portal). This may be different than the current login information you have configured. Enter the account information in the format user@anl.gov

| Description:  |         |              |  |
|---------------|---------|--------------|--|
| Server Name:  | smtp.an | l.gov        |  |
| Port:         | 587     | Default: 465 |  |
| Connection se | curity  |              |  |

## 12. *Click* **"OK"** and you should be returned to this screen. *Click* **"OK"** again.

| <ul> <li>Local Folders</li> <li>Junk Settings</li> <li>Disk Space</li> </ul>                                                                                                    | When<br>Outgo<br>Defau          | managing your ider<br>bing Server (SMTP), o<br>lt Server".                       | ntities you can use a s<br>or you can use the def                      | erver from this list by sel<br>fault server from this list b | ecting it as the<br>by selecting "Use |
|----------------------------------------------------------------------------------------------------|---------------------------------|----------------------------------------------------------------------------------|------------------------------------------------------------------------|--------------------------------------------------------------|---------------------------------------|
| <ul> <li>migtest01@anl.gov</li> <li>Server Settings</li> <li>Copies &amp; Folders</li> <li>Composition &amp; A</li> <li>Junk Settings</li> <li>Synchronization</li> <li>Return Receipts</li> </ul> | nigt<br>dddressing<br>& Storage | est01@anl.gov – sm                                                               | tp.anl.gov (Default)                                                   |                                                              | Add<br>Edit<br>Remove<br>Set Default  |
| Security                                                                                                    |                                 | Description:                                                                     | <not specified=""></not>                                               |                                                              |                                       |
| Outgoing Server (SI                                                                                                    | Auth<br>C                       | Server Name:<br>Port:<br>User Name:<br>entication method:<br>onnection Security: | smtp.anl.gov<br>587<br>migtest01@anl.gov<br>Normal password<br>SSL/TLS |                                                              |                                       |
| Account Actio                                                                                                    | ns 🔻                            |                                                                                  |                                                                        |                                                              |                                       |
|                                                                                                    |                                 |                                                                                  |                                                                        | Cancel                                                       | ОК                                    |

13. Close Thunderbird and re-open it. If prompted to enter your password, do so. Remember, this is your ANL domain user account and password. The password may fail the first time. Click "retry" and the password should go through properly.

| ? | Mail Server Password Required<br>Enter your password for<br>migtest05@anl.gov@mail.anl.gov: |
|---|---------------------------------------------------------------------------------------------|
|   | <ul> <li>✓ Use Password Manager to remember this password.</li> <li>Cancel</li> </ul>       |

14. Your **"Email"** should now show your **"anl.gov"** address. Click on this address, then choose "manage folder subscriptions in the "Advanced Features" section.

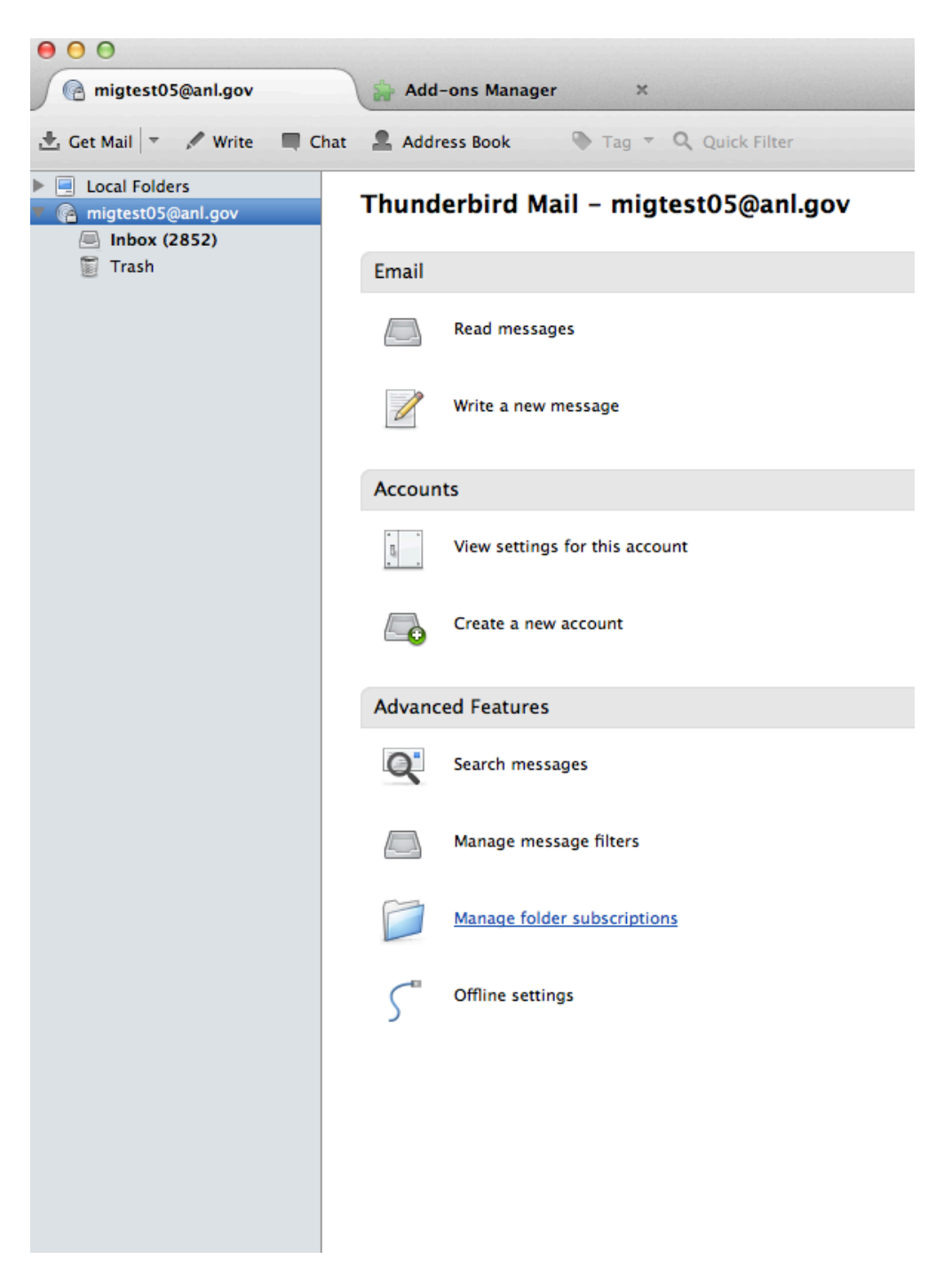

15. Highlight the folders you want Thunderbird to synchronize with (Hold the Shift Key while you clikc on them to select multiples). Click "Subscribe" to subscribe to these folders.

| Show items that contain:            |          |             |
|-------------------------------------|----------|-------------|
| Select the folders to subscribe to: |          |             |
| Sent Items                          | × ·      | Subscribe   |
| Sent Messages                       | × ·      | Unsubscribe |
| Tasks                               | × 1      |             |
| ToDos mbox (MCS Zimbra)             |          | Refresh     |
| Trash                               | <b>i</b> | Stop        |
|                                     |          |             |
|                                     |          |             |
|                                     |          |             |

16. Thunderbird will now resynchronize with your Exchange Mailbox. It may take some time for all your messages and folders to appear. In the meantime, you can access all your mail using the Outlook Web App at http://mail.anl.gov.